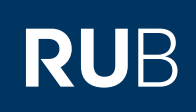

# SHORTGUIDE BEANTRAGUNG EINES PERSÖNLICHEN NUTZER-ZERTIFIKATS

FÜR MITGLIEDER UND ANGEHÖRIGE DER RUB

### Persönliche Nutzerzertifikate

Das digitale Zertifikat ist ein Datensatz, der die Identität des Inhabers bestätigt und dessen Authentizität und Integrität durch kryptografische Verfahren geprüft werden kann. Zertifikate sind Grundlagen für digitale Signaturen und Verschlüsselung und bilden somit die Grundlage sicherer Kommunikation im Netz.

Die Nutzerzertifikate stehen allen Mitgliedern und Angehörigen der RUB zur Verfügung. Persönliche Nutzerzertifikate eignen sich für das Signieren (z.B. von E-Mails) sowie zur Verschlüsselung und Authentifizierung.

#### Wie entsteht mein Nutzerzertifikat?

Sie beantragen Ihr Nutzerzertifikat in Ihrem Browser. Der Browser erzeugt dabei ein Schlüsselpaar: Der geheime (private) Teil des Schlüssels verbleibt im Browser, der öffentliche Teil des Schlüssels wird dem DFN-Verein übermittelt. IT.SERVICES gibt Ihren Antrag nach Identitätsprüfung frei. Der DFN-Verein benachrichtigt Sie per E-Mail, sobald das Zertifikat beglaubigt ist. Erst durch die Zusammenführung des geheimen Schlüssels und des durch den DFN beglaubigten Teils in Ihrem Browser entsteht das Zertifikat. Dieses kann exportiert werden, um sicher abgelegt und in anderen Programmen verwendet werden zu können.

Die nachfolgende Anleitung beschreibt Ihnen Schritt für Schritt, wie Ihr persönliches Nutzerzertifikat beantragt, ausgestellt und gesichert wird.

# Beantragung eines persönlichen Nutzerzertifikats

Die Beantragung erfolgt über das DFN-PKI-Portal:

#### https://pki.pca.dfn.de/uni-bochum-ca-g2/pub

Bei Fragen können Sie Kontakt mit der Registrierungsstelle aufnehmen: pki@ruhr-uni-bochum.de oder telefonisch im Servicecenter unter 0234/32-24025.

Hinweis:

Für Gruppenzertifikate stellen Sie das Kürzel "GRP:" voran

#### Infoseite zum Zertifikat:

https://it-services.ruhr-uni-bochum.de/services/ias/antrag-nutzerzertifikat.html.de

# Schritt 1

Lesen Sie sich die Informationen "Ausstellung eines persönlichen Nutzerzertifikats" durch.

Unter "Ein neues Nutzerzertifikat beantragen", finden Sie den Link zur Antragsseite.

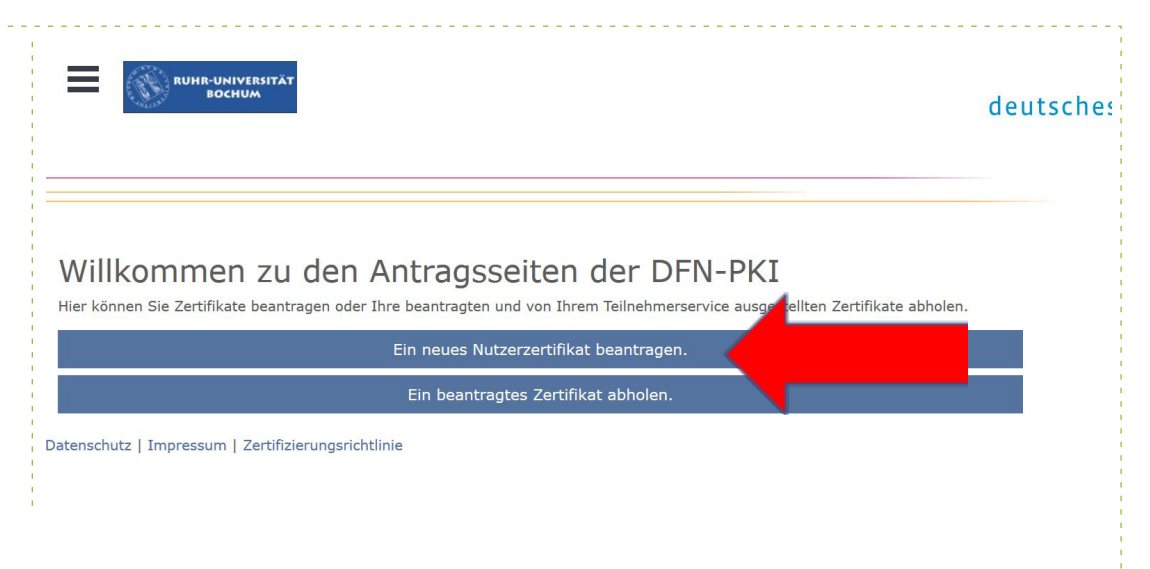

#### Schritt 2

Füllen Sie den Antrag mit Ihren persönlichen Daten aus und beachten dabei, dass im Namen keine Umlaute verwendet werden dürfen.

| ertifikatdaten                                                                                                    |                                                               |
|----------------------------------------------------------------------------------------------------|---------------------------------------------------------------|
| ier können Sie ein neues Zertifikat beantragen                                                                           |                                                               |
| ertifikatsprofil User v                                                                                                  |                                                               |
| it dem Zertifikatsprofil legen Sie den Einsatzzweck des Zertifikats fest. (Beschreibung der Zertifikat                   | tsprofile)                                                    |
| Neuer Antrag                                                                                                    |                                                               |
| Antrag erstellen                                                                                                    |                                                               |
| Aus den folgenden Daten wird ein neuer Zertifikatantrag generiert.                                                       |                                                               |
| <ul> <li>E-Mail-Adressen mit folgenden Domainnamen können ohne weitere Bestätigung verwendet werden. E-Mail-A</li> </ul> | dressen mit anderen Domainnamen müssen separat bestätigt werd |
| Name (CN)                                                                                                    |                                                               |
| Actual MORP                                                                                                    |                                                               |
| E-Mail                                                                                                    |                                                               |
| @r@ruhr-uni-bochum.de                                                                                                    |                                                               |
| Abteilung (OU, optional)                                                                                                 |                                                               |
| 8.30%403110                                                                                                    |                                                               |
| Namensraum (Der endgültige Zertifikatsname wird mit dem gewählten Namensraum vervollständi                               | gt.)                                                          |
|                                                                                                    |                                                               |

| abgespeichert. |
|----------------|
|                |

# Schritt 3

Jetzt haben Sie nochmal die Möglichkeit alle Eingaben auf Richtigkeit zu prüfen und gegebenenfalls zu korrigieren.

Speichern Sie die Antragsdatei und merken sich, wohin die Datei gespeichert wird. Sie benötigen sie später noch. In der Regel wird die Datei im Download Ordner gespeichert.

\*Merken Sie sich das Passwort, das Sie setzen, gut. Sie benötigen es, um das Zertifikat zu erhalten.\*

Nun den Zertifikatsantrag herunterladen, ausdrucken und unterschreiben. Das Zertifikat muss unter Vorlage des Personalausweises persönlich im Servicecenter von IT.SERVICES (IA E0 150/95) abgegeben werden.

\*Nicht alle MitarbeiterInnen des Servicecenters genehmigen Zertifikate. Eine Voranmeldung ist sinnvoll.\*

#### Ihr Zertifikatantrag Führen Sie jetzt noch folgende Sch

- - Überprüfen Sie bitte Ihre Angaben auf Richtigkeit. Über den "Dater 2. Bitte klicken Sie auf den Button "Antragsdatei speichen". Sie were abzuspeichern. Sie benötigen diese Antragsdatei und das zugehöri 3. Laden Sie auf der nächsten Seite das Zertifikatantragsformular (PR aufoe ordert ein Pas rt für die Ant er, wenn das beantra
  - where we have been

And in case

DE

-----

Ruhr-Universitaet Bochum

Zertifikatsdaten E-Mail (emailA Name (CN) Organisat inheit (OU Organisation (O) Land (C)

Zusätzliche Daten

Name

E-Mai

Veröffer

Person

Wichtia: W

aris undergode arits Ihr Zertifikat wird veröffentlicht.

nn Sie die Ant

Ihr Zertifikatantrag

Ihr Zertifikatantrag wurde unter der Nummer Indettal I hochgeladen Laden Sie das Zertifikatantragsformular (PDF) herunter und geben Sie es vollständig ausgefüllt und unterschrieben an Zertifikatantragsformular (PDF) herunterladen Sobald Ihr Zertifikat ausgestellt wurde, erhalten Sie eine Benachrichtigung mit allen weiteren nötigen Schritten, um da privaten Schlüssel aus Ihrer Antragsdatei zu einer Zertifikatdatei (.p12) zu verbinden Datenschutz | Impressum | Zertifizierungsrichtlinie

Neuss, 8.4. 2020 × ikk Math

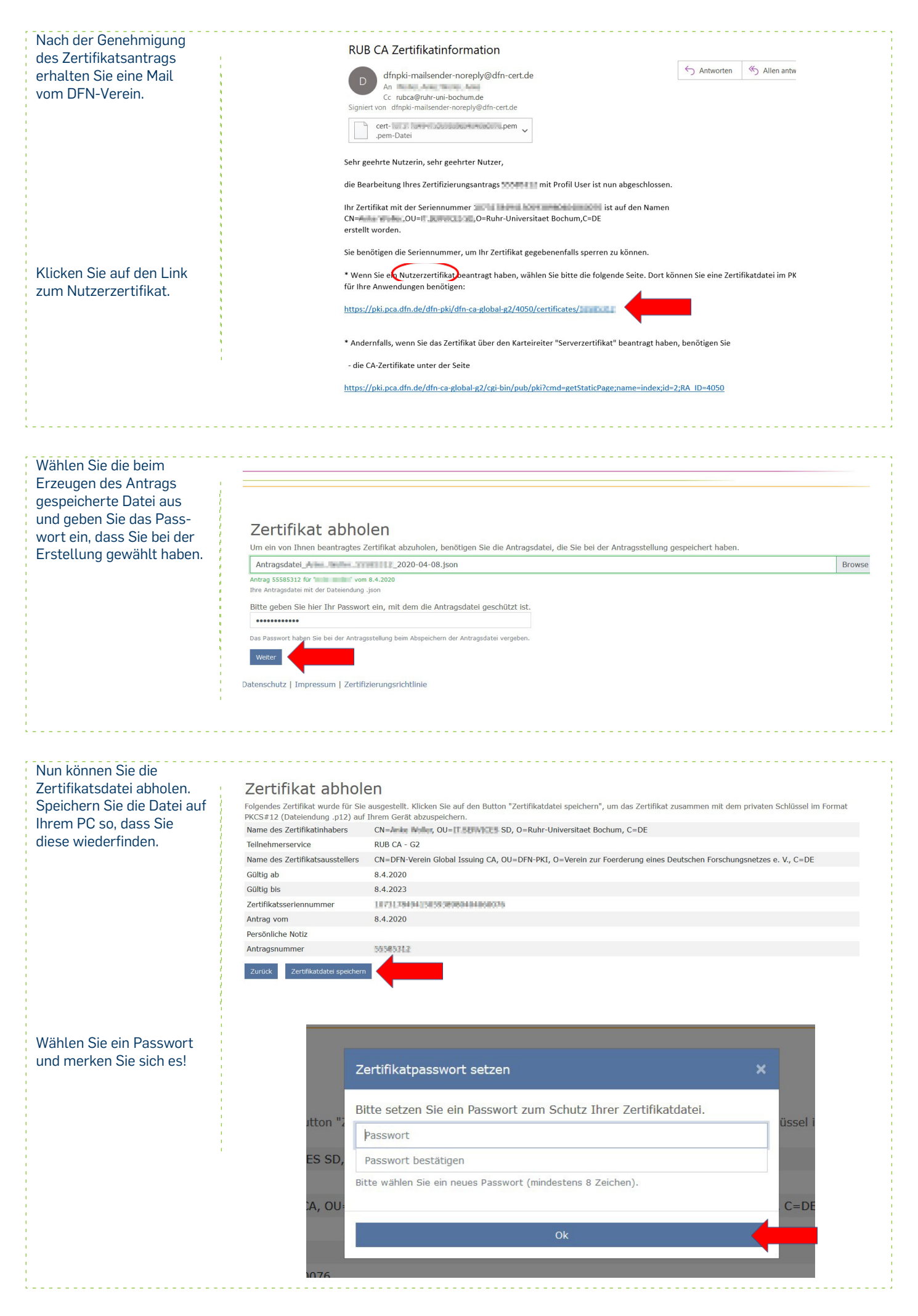

Ihr Zertifikat ist zusammen mit dessen privaten Schlüssel im Standard-Download-Verzeichnis Ihres Browser oder in dem von Ihnen beim Abspeichern ausgewählten Verzeichnis gespeichert worden. Die Zertifikatdatei liegt im Format PKCS#12 (Dateiendung .p12) vor.

Die Zertifikatdatei ist mit dem von Ihnen vergebenen Passwort geschützt.

Sie können die Zertifikatdatei zur weiteren Verwendung nun in die Software (z.B. Browser, Mail-Programm, Betriebssystem usw.) importieren, mit der Sie das Zertifikat nutzen möchten. Sie können die Zertifikatdatei auch auf andere Geräte kopieren, auf denen Sie das Zertifikat nutzen wollen.

### Zertifikat abholen

Ihr Zertifikat ist zusammen mit dessen privaten Schlüssel im Standard-Download-Verzeichnis Ihres Browser oder in dem von Ihnen beim Abspeichern ausgewählten Verzeichnis gespeichert worden. Die Zertifikatdatei liegt im Format PKCS#12 (Dateiendung .p12) vor.

Die Zertifikatdatei ist mit dem von Ihnen vergebenen Passwort geschützt.

Sie können die Zertifikatdatei zur weiteren Verwendung nun in die Software (z.B. Browser, Mall-Programm, Betriebssystem usw.) importieren, in der Sie das Zertifikat nutzen möchten. Sie können die Zertifikatdatei auch auf andere Geräte kopieren, auf denen Sie das Zertifikat nutzen wollen.

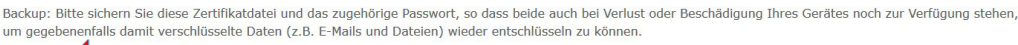

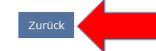

Datenschutz | Impressum | Zertifizierungsrichtlinie

Hinweis

Backup: Bitte sichern Sie diese Zertifikatdatei und das zugehörige Passwort, so dass beide auch bei Verlust oder Beschädigung Ihres Gerätes noch zur Verfügung stehen, um gegebenenfalls damit verschlüsselte Daten (z.B. E-Mails und Dateien) wieder entschlüsseln zu können.

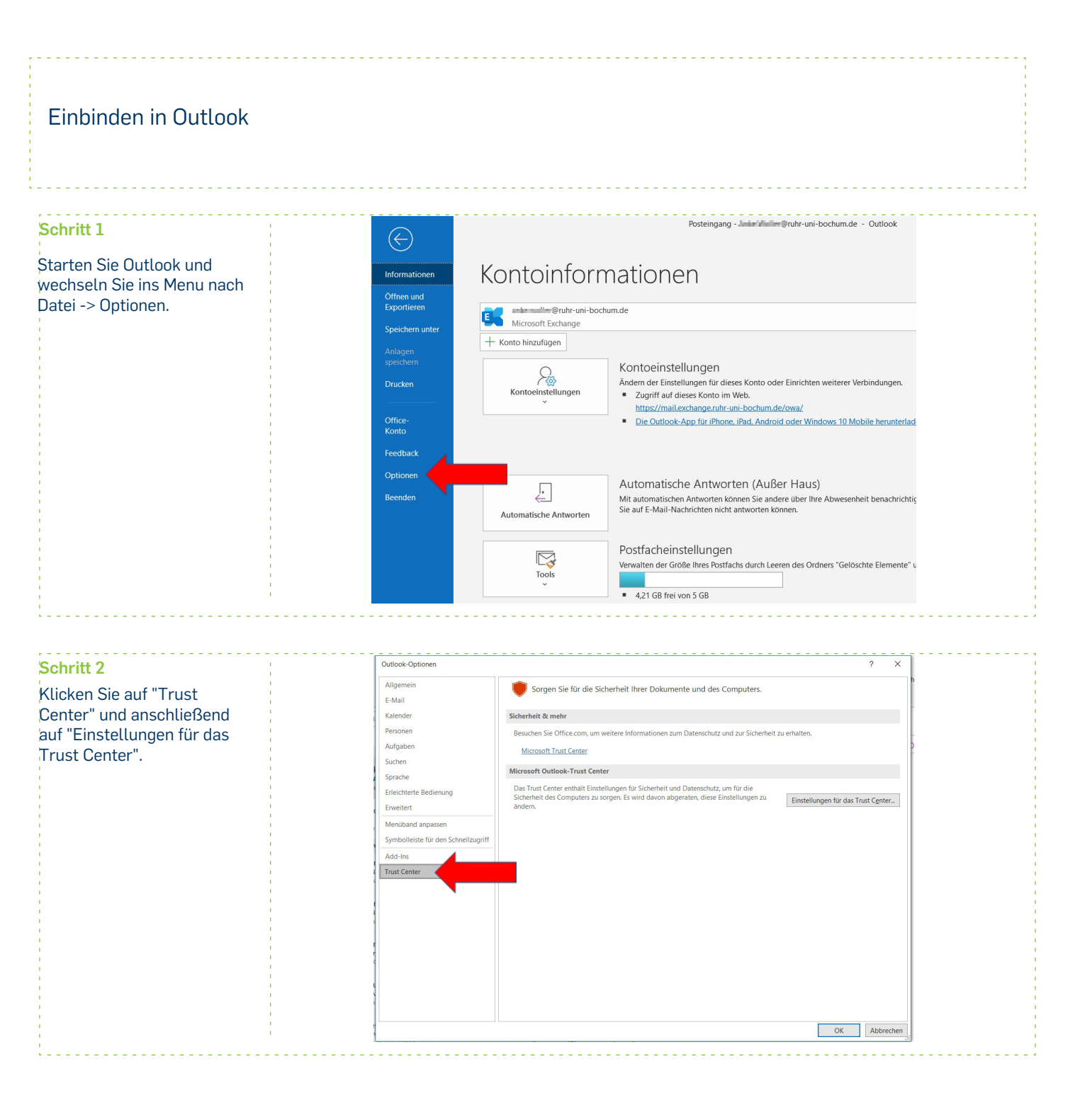

| Schritt 3<br>Nach dem Auswählen von<br>"E-Mail-Sicherheit" klicken<br>Sie unter "Digitale IDs<br>(Zertifikate)" auf<br>"Importieren/Exportieren". | Trust Center<br>Vertrauenswürdige Heraug<br>Dateschutzoptionen<br>E-Mail-Sicherhet<br>Anlagenbehandlung<br>Automatischer Download<br>Makroeinstellungen<br>Programmgesteuerter Zugn | tber Verschlüsselte E-Mail-Nachrichten Ichait und Anlagen für ausgehende I Guspehenden Nachrichten digtale 5 Signiete Nachrichten als glates se Sylmike-Bestätigung anfordern, wen Sidniardonnen ber Digitale IDs Certifikate Digitale IDs Certifikate Digitale IDs Certifikate Digitale Signiete Nachrichten im Nur-Tert-F Storpt in Ordnern Skript in freigegebenen Ordnern zulassen Skript in Offentlichen Ordnern zulassen | Nachrichten verschlüsseln<br>lignatur hinzufügen<br>nden<br>n mit S/MME signiert<br>Te mit denen die Identität in elektronischen Transaktionen<br>(Exportieren.)<br>ormat jesen               | ? X       nachgewiesen werden       OK     Abbrechen |
|----------------------------------------------------------------------------------------------------|----------------------------------------------------------------------------------------------------|----------------------------------------------------------------------------------------------------|----------------------------------------------------------------------------------------------------|------------------------------------------------------|
| ·<br>•                                                                                                    | L                                                                                                    |                                                                                                    |                                                                                                    |                                                      |
| Über "Durchsuchen" können<br>Sie nach Ihrer *.p12 suchen<br>und sie auswählen.                                                                    | Digital                                                                                                    | e ID importieren/exportieren<br>ehende digitale ID aus einer Dat<br>tieren Sie die digitale ID aus der<br>s beim Exportieren des Zertifikat<br>ort ein.<br>tdatei:<br>ort:<br>der digitalen ID:<br>tale ID in eine Datei exportieren<br>tieren Sie die Informationen der<br>Kennwort ein, um diese Informa<br>e ID:<br>ame:<br>ort:<br>gen:<br>crosoft Internet Explorer 4.0-kom<br>jitale ID vom System löschen               | ei importieren<br>Datei auf Ihren Computer. Geb<br>s in diese Datei verwendete<br>Durchsucher<br>digitalen ID in eine Datei. Geber<br>tionen besser zu schützen.<br>Auswählen.<br>Durchsucher | en ur<br>eki<br>n<br><br>ffe)<br>echen               |
|                                                                                                    |                                                                                                    |                                                                                                    |                                                                                                    |                                                      |
|                                                                                                    | Sicherheitsprofil suchen                                                                                                    |                                                                                                    |                                                                                                    | ×                                                    |
|                                                                                                    | $\leftarrow \rightarrow \checkmark \uparrow \clubsuit$ > Dieser                                                                                                    | PC > Downloads                                                                                                    | ע ט "Down                                                                                                    | nloads" durchsuchen 🔎                                |
|                                                                                                    | Organisieren 👻 Neuer Ordr                                                                                                    | ler                                                                                                    |                                                                                                    | i≡ - □ <b>(</b> )                                    |
|                                                                                                    | ★ Schnellzugriff                                                                                                    | ame                                                                                                    | Änderungsdatum                                                                                                    | Тур Größe                                            |
|                                                                                                    | 🗖 Desktop 🖈 🖂                                                                                                    | Heute (1)                                                                                                    |                                                                                                    |                                                      |
|                                                                                                    | Downloads     Dokumente                                                                                                    | 2020-04-08.p12                                                                                                    | 08.04.2020 12:53                                                                                                    | Privater Informatio 8                                |
|                                                                                                    | ■ Bilder 🖈                                                                                                    | Letzte Woche (1)                                                                                                    | 02,04.2020 22:33                                                                                                    | Dateiordner                                          |
|                                                                                                    | Catogar Drae #                                                                                                    | /or langer Zeit (2)                                                                                                    |                                                                                                    |                                                      |
|                                                                                                    | a Allo-SC                                                                                                    | Phili delup                                                                                                    | 17.11.2018 21:11                                                                                                    | Dateiordner                                          |
|                                                                                                    | Worke 5                                                                                                    | 14 Downloads                                                                                                    | 23.05.2016 20:31                                                                                                    | Dateiordner                                          |
|                                                                                                    |                                                                                                    |                                                                                                    |                                                                                                    |                                                      |
|                                                                                                    | Microsoft Outlook                                                                                                    |                                                                                                    |                                                                                                    | >                                                    |
|                                                                                                    | Dateiname:                                                                                                    | 2020-04-08.p12                                                                                                    | → Siche                                                                                                    | rheitsinformationen (*.pfx; ~                        |
|                                                                                                    |                                                                                                    |                                                                                                    | Tools 👻 Č                                                                                                    | Öffnen Abbrechen                                     |
|                                                                                                    |                                                                                                    |                                                                                                    |                                                                                                    |                                                      |

| gewählte Passwort ein und                                                                                                    |             |                                                                                                    |                                                                                                    |                                                                                                    |                                                                              |                                     |                                                                                                    |                                                                         |
|----------------------------------------------------------------------------------------------------|-------------|----------------------------------------------------------------------------------------------------|----------------------------------------------------------------------------------------------------|----------------------------------------------------------------------------------------------------|------------------------------------------------------------------------------|-------------------------------------|----------------------------------------------------------------------------------------------------|-------------------------------------------------------------------------|
| klicken Sie auf OK, um die                                                                                                    | -<br>-<br>  |                                                                                                    | В                                                                                                    | estenende digit                                                                                                    | are ID aus einer Date                                                        | Importieren                         |                                                                                                    |                                                                         |
| Datei zu importieren.                                                                                                    |             |                                                                                                    | Imp<br>Sie<br>Ker                                                                                                    | ortieren Sie die<br>das beim Expo<br>nwort ein.                                                                                                    | e digitale ID aus der<br>rtieren des Zertifikat:                             | Datei auf Ihren G<br>in diese Datei | Computer. Geben<br>verwendete                                                                                                  | lun                                                                     |
|                                                                                                    |             |                                                                                                    | Imp                                                                                                    | ortdatei:                                                                                                    | C:\Users\ame                                                                 | Downloads\                          | Durchsuchen                                                                                                    |                                                                         |
|                                                                                                    |             |                                                                                                    | Ker                                                                                                    | nwort:                                                                                                    | •••••                                                                        | •                                   |                                                                                                    | ekti                                                                    |
|                                                                                                    | 1<br>1<br>1 |                                                                                                    | Nar                                                                                                    | me der digitaler                                                                                                    | n ID:                                                                        |                                     |                                                                                                    |                                                                         |
|                                                                                                    | 1<br>1<br>1 |                                                                                                    | OD                                                                                                    | igitale ID in ein                                                                                                    | e Datei exportieren                                                          |                                     |                                                                                                    |                                                                         |
|                                                                                                    |             |                                                                                                    | Exp<br>Sie                                                                                                    | Exportieren Sie die Informationen der digitalen ID in eine Datei. Geben<br>Sie ein Kennwort ein, um diese Informationen besser zu schützen.                                                                                    |                                                                              |                                     |                                                                                                    |                                                                         |
|                                                                                                    |             |                                                                                                    | Dig                                                                                                    | itale ID:                                                                                                    |                                                                              |                                     | Auswählen                                                                                                    | f -                                                                     |
|                                                                                                    | 1           |                                                                                                    | Dat                                                                                                    | einame:                                                                                                    |                                                                              |                                     | Durchsuchen                                                                                                    |                                                                         |
|                                                                                                    | 1<br>1<br>1 |                                                                                                    | Ker                                                                                                    | nwort:                                                                                                    |                                                                              |                                     |                                                                                                    |                                                                         |
|                                                                                                    | 1<br>1<br>1 |                                                                                                    | Bes                                                                                                    | tätigen:                                                                                                    |                                                                              |                                     |                                                                                                    |                                                                         |
|                                                                                                    |             |                                                                                                    |                                                                                                    | Microsoft Interr                                                                                                    | net Explorer 4.0-kom                                                         | patibel (niedrige                   | e Sicherheitsstufe)                                                                                                    |                                                                         |
|                                                                                                    |             |                                                                                                    |                                                                                                    | Digitale ID vom                                                                                                    | System löschen                                                               |                                     |                                                                                                    |                                                                         |
|                                                                                                    |             |                                                                                                    |                                                                                                    |                                                                                                    |                                                                              | ОК                                  | Abbrecher                                                                                                    | n                                                                       |
|                                                                                                    |             | _                                                                                                    | Konnwort                                                                                                    | n                                                                                                    |                                                                              |                                     |                                                                                                    |                                                                         |
| Wählen Sie die                                                                                                    | 1           | Impo                                                                                                    | ort des pr                                                                                                    | ivaten Aust                                                                                                    | tauschschlüssel                                                              | 5                                   |                                                                                                    | ×                                                                       |
| gewünschte                                                                                                    |             |                                                                                                    |                                                                                                    |                                                                                                    |                                                                              |                                     |                                                                                                    |                                                                         |
| bestätigen Sie mit OK. Die<br>Einstellung können Sie                                                                                                    |             | 1                                                                                                    |                                                                                                    | Eine An                                                                                                    | wendung erstell                                                              | ein geschüt                         | ztes Objekt.                                                                                                    | rc                                                                      |
| bestätigen Sie mit OK. Die<br>Einstellung können Sie<br>später wieder ändern.                                                                                                    |             |                                                                                                    |                                                                                                    | Eine An<br>Privater                                                                                                    | wendung erstell<br>r Schlüssel des (                                         | ein geschüt<br>SryptoAPI            | ztes Objekt.                                                                                                    | rc                                                                      |
| bestätigen Sie mit OK. Die<br>Einstellung können Sie<br>später wieder ändern.                                                                                                    |             |                                                                                                    |                                                                                                    | Eine An<br>Privater<br>Sie hab<br>Sicherh                                                                                                    | wendung erstell<br>r Schlüssel des (<br>pen die mittlere<br>eitsstufe gewähl | ein geschüt<br>CryptoAPI            | ztes Objekt.<br>Sicherheitss                                                                                                   | rc<br>stufe                                                             |
| bestätigen Sie mit OK. Die<br>Einstellung können Sie<br>später wieder ändern.                                                                                                    |             |                                                                                                    |                                                                                                    | Eine An<br>Privater<br>Sie hab<br>Sicherh                                                                                                    | r Schlüssel des (<br>pen die mittlere<br>eitsstufe gewähl                    | ein geschüt<br>CryptoAPI            | ztes Objekt.<br>Sicherheitss<br>:hen De                                                                                        | rc<br>stufe                                                             |
| bestätigen Sie mit OK. Die<br>Einstellung können Sie<br>später wieder ändern.                                                                                                    |             |                                                                                                    |                                                                                                    | Eine An<br>Privater<br>Sie hab<br>Sicherh                                                                                                    | wendung erstell<br>r Schlüssel des (<br>pen die mittlere<br>eitsstufe gewähl | ein geschüt<br>CryptoAPI            | ztes Objekt.<br>Sicherheitss<br>:hen De                                                                                        | stufe<br>etails                                                         |
| Schritt 4                                                                                                    |             |                                                                                                    |                                                                                                    | Eine An<br>Privater<br>Sie hab<br>Sicherh                                                                                                    | r Schlüssel des (<br>pen die mittlere<br>eitsstufe gewähl                    | ein geschüt<br>CryptoAPI            | ztes Objekt.<br>Sicherheitss<br>:hen De                                                                                        | stufe                                                                   |
| Schritt 4<br>Als letzten Schritt müssen Sie                                                                                                    | H I         | rschlüsselte E-Mail-                                                                                                    | Nachrichten                                                                                                    | Eine An<br>Privater<br>Sie hab<br>Sicherh                                                                                                    | r Schlüssel des (<br>een die mittlere<br>eitsstufe gewähl                    | ein geschüt                         | sicherheitss<br>shen De                                                                                                    | stufe<br>etails                                                         |
| Schritt 4<br>Als letzten Schritt müssen Sie<br>noch einschalten, dass das<br>Zertifikat den ausgehenden                                                                                                    | H I         | rschlüsselte E-Mail-<br>C Ausgehe<br>Ausgehe<br>Sinnerte<br>Sinnerte<br>Sinnerte                                                                                                    | Netrichter<br>Netrichter<br>Die Gesten und Gesten<br>Netrichter<br>Die Gesten und Gesten<br>Bestelligung anforderen, we                                                                                                    | Eine An<br>Privater<br>Sie hab<br>Sicherh                                                                                                    | r Schlüssel des (<br>en die mittlere<br>eitsstufe gewähl                     | ein geschüt                         | sicherheitss<br>sicher De                                                                                                    | stufe<br>etails<br>erlich                                               |
| Schritt 4<br>Als letzten Schritt müssen Sie<br>noch einschalten, dass das<br>Zertifikat den ausgehenden<br>Mails angehängt wird.                                                                                                    | н П         | rschlüssette E-Mail-<br>meinen                                                                                                    | Nachrichten Unter Schlaufer und Sprace                                                                                                    | Eine An<br>Privater<br>Sie hab<br>Sicherh                                                                                                    | r Schlüssel des (<br>en die mittlere<br>eitsstufe gewähl<br>OK               | ein geschüt                         | ztes Objekt.<br>Sicherheitss<br>:hen De<br>rmationen erford<br>.pp Zugriff auf Ihren priva                                     | stufe<br>etails<br>erlich<br>aten Schlüssel                             |
| Schritt 4<br>Als letzten Schritt müssen Sie<br>noch einschalten, dass das<br>Zertifikat den ausgehenden<br>Mails angehängt wird.<br>Schließen Sie alle Fenster,<br>ndem Sie mit OK bestätigen.                                                                                                    |             | rschlüssete E-Mail-<br>Standardein<br>gitale IDs (Zertifikat<br>pitale IDs (Zertifikat<br>pitale IDs (Zertifikat<br>pitale IDs (Zertifikat<br>pitale IDs (Zertifikat<br>pitale IDs (Zertifikat<br>pitale IDs (Zertifikat)<br>pitale IDs (Zertifikat)                                                                                                    | Nachrichten Wentschwarze sind Dolum Tertrichten. Importiere                                                                                                    | Eine An<br>Privater<br>Sie hab<br>Sicherh<br>Sicherh<br>Signatur hinzufügen<br>enden<br>n mit S/MME signier<br>-Einstellungen (Jeller Wallere<br>-ente, mit denen die Identität i<br>nytzportieren.                            | r Schlüssel des (<br>pen die mittlere<br>eitsstufe gewähl<br>OK              | ein geschüt                         | ztes Objekt.<br>Sicherheitss<br>:hen De<br>rmationen erford<br>.pp Zugriff auf Ihren priva                                     | stufe<br>etails<br>etails<br>erlich<br>aten Schlüssel<br>des            |
| Schritt 4<br>Als letzten Schritt müssen Sie<br>noch einschalten, dass das<br>Zertifikat den ausgehenden<br>Mails angehängt wird.<br>Schließen Sie alle Fenster,<br>ndem Sie mit OK bestätigen.<br>Ab jetzt werden die Mails mit<br>Zertifikat verschickt und Sie                                                                                         | rr V        | rschlüsselte E-Mail-<br>Schlüsselte E-Mail-<br>Schlüsse                                                                                                    | Nachrichten Anderskaller (Margeleinder Anderskaller) Anderskaller (Margeleinder Anderskaller) Anderskaller (Margeleinder Anderskaller) Anderskaller (Margeleinder Anderskaller) (Margeleinder Anderskaller) (Margeleinder Anderska                                                                                                    | Eine An<br>Privater<br>Sie hab<br>Sicherh<br>Nachrichten verschlüsseln<br>sinder<br>nn mt S/MIKE signiert<br>-Enstellungen (Jahar Maller B<br>ente, mit denen die Identität i<br>vrExportieren                                 | r Schlüssel des (<br>pen die mittlere<br>eitsstufe gewähl<br>OK              | ein geschüt                         | ztes Objekt.<br>Sicherheitss<br>:hen De<br>rmationen erford<br>spp Zugriff auf Ihren priva                                     | stufe<br>etails<br>erlich<br>aten Schlüssel<br>des                      |
| Schritt 4<br>Als letzten Schritt müssen Sie<br>noch einschalten, dass das<br>Zertifikat den ausgehenden<br>Mails angehängt wird.<br>Schließen Sie alle Fenster,<br>ndem Sie mit OK bestätigen.<br>Ab jetzt werden die Mails mit<br>Zertifikat verschickt und Sie<br>erhalten die folgende<br>Nachricht darüber. die Sie                                  | rr V        | schlüsselte E-Mail-<br>schlüsselte E-Mail-<br>Standardein<br>pitale IDs (Zertfiktat<br>Digitale IDs ba<br>Digitale IDs ba<br>Digitale IDs ba<br>Digitale IDs ba<br>Digitale IDs ba<br>Standardein<br>Digitale IDs ba<br>Digitale IDs ba<br>Digitale IDs ba<br>Standardein<br>Digitale IDs ba<br>Digitale IDs ba<br>Standardein<br>Digitale IDs ba<br>Standardein<br>Digitale IDs ba<br>Standardein<br>Digitale IDs ba<br>Standardein<br>Digitale IDs ba<br>Standardein<br>Digitale IDs ba<br>Standardein<br>Digitale IDs ba<br>Standardein<br>Digitale IDs ba<br>Standardein<br>Digitale IDs ba<br>Standardein<br>Digitale IDs ba<br>Standardein<br>Digitale IDS (Zertfiktat<br>Digitale IDS (Zertfiktat<br>Digitale IDS (Zertfiktat)<br>Standardein<br>Digitale IDS (Zertfiktat)<br>Standardein<br>Digitale IDS (Zertfiktat)<br>Standardein<br>Digitale IDS (Zertfiktat)<br>Standardein<br>Digitale IDS (Zertfiktat)<br>Standardein<br>Digitale IDS (Zertfiktat)<br>Standardein<br>Digitale IDS (Zertfiktat)<br>Standardein<br>Digitale IDS (Zertfiktat)<br>Standardein<br>Digitale IDS (Zertfiktat)<br>Standardein<br>Digitale IDS (Zertfiktat)<br>Standardein<br>Digitale IDS (Zertfiktat)<br>Standardein<br>Standardein<br>Standard                                                     | Nachrichten Weiner Schlichter im Nur-Text-Format les Nur-Text-Format les Nur-Text-Form                                                                                                    | Eine An<br>Privater<br>Sie hab<br>Sicherh<br>Sicherhan<br>Signatur verschlüssen<br>Signatur ninz Kymet<br>Einstellungen (lieler Waller<br>einer, mit denen die Identität i<br>n/Exportieren.                                   | r Schlüssel des (<br>pen die mittlere<br>eitsstufe gewähl<br>OK              | ein geschüt                         | ztes Objekt.<br>Sicherheitss<br>:hen De<br>rmationen erford<br>.pp Zugriff auf Ihren prive<br>pung : Privater Schlüssel        | stufe<br>etails ×<br>erlich<br>aten Schlüssel<br>des                    |
| Schritt 4<br>Schritt 4<br>Als letzten Schritt müssen Sie<br>noch einschalten, dass das<br>Zertifikat den ausgehenden<br>Mails angehängt wird.<br>Schließen Sie alle Fenster,<br>ndem Sie mit OK bestätigen.<br>Ab jetzt werden die Mails mit<br>Zertifikat verschickt und Sie<br>erhalten die folgende<br>Nachricht darüber, die Sie<br>zulassen müssen. | rr V        | rschlüssete E-Mail-<br>Sandarden<br>Sandarden<br>Digitale IDs Zentfikat<br>Digitale IDs Zentfikat<br>Digitale Standarden<br>Digitale Standarden<br>Digitale Standarden<br>Digitale Spielen<br>Standarden<br>Digitale Spielen<br>Standarden<br>Digitale Spielen<br>Standarden<br>Digitale Spielen<br>Standarden<br>Digitale Spielen<br>Standarden<br>Digitale Spielen<br>Standarden<br>Digitale Spielen<br>Standarden<br>Digitale Spielen<br>Standarden<br>Digitale Spielen<br>Standarden<br>Standarden<br>St | Nachrichten Nachrichten Nachri                                                                                                    | Eine An<br>Privater<br>Sie hab<br>Sicherh<br>Sicherh<br>Nachrichten verschlüsseln<br>sinder<br>nn mit S/MME signiert<br>-tenstellungen (dieler Muller G<br>ente, mit denen die Identität i<br>ruftsportieren                   | r Schlüssel des (<br>pen die mittlere<br>eitsstufe gewähl<br>OK              | ein geschüt                         | ztes Objekt.<br>Sicherheitss<br>:hen De<br>rmationen erford<br>.spp Zugriff auf Ihren priva<br>sung : Privater Schlüssel<br>en | stufe<br>etails<br>etails<br>etails<br>kerlich<br>aten Schlüssel<br>des |
| Schritt 4<br>Als letzten Schritt müssen Sie<br>ioch einschalten, dass das<br>Zertifikat den ausgehenden<br>Mails angehängt wird.<br>Schließen Sie alle Fenster,<br>ndem Sie mit OK bestätigen.<br>Ab jetzt werden die Mails mit<br>Zertifikat verschickt und Sie<br>irhalten die folgende<br>Vachricht darüber, die Sie<br>ulassen müssen.               | rr V        | rschlüsselte E-Mail-<br>Caracteristicselte E-Mail-<br>Caracteristicselte E-Mail-<br>Caracteristicselte E-Mail-<br>Caracteristicselte E-Standardein<br>Caracteristicselte E-Da biz<br>Standardein<br>Standardein<br>Standardein<br>Digital ED (Zettrifikat<br>Standardein<br>In GAL veroff<br>INUT-EX Lesen<br>Digital Signiert<br>Digital Signiert<br>Standardnehrichtur<br>Digital Signiert<br>Standardnehrichtur<br>Standardnehrichtur<br>Standardnehricht                                                                                                    | Anchrichten<br>Anchrichten<br>Brand States and Document<br>Brand States and Document<br>Brand States and Docum | Eine An<br>Privater<br>Sie hab<br>Sicherh<br>Sicherh<br>Nachrichten verschlusseln<br>Signatur hinzufögen<br>enden<br>an mit SyMME signiert<br>-Enstellungen (Einler Huller<br>ente, mit denen die Identität I<br>rvExportieren | r Schlüssel des (<br>pen die mittlere<br>eitsstufe gewähl<br>OK              | ein geschüt                         | sicherheitss<br>Sicherheitss<br>hen De<br>rmationen erford<br>spp Zugriff auf Ihren priva<br>sung : Privater Schlüssel         | stufe<br>etails ×<br>erlich<br>aten Schlüssel<br>des                    |

IT.SERVICES | Stand: 09. April 2020